## Как подписаться на получение уведомлений

1. Введите в поле свой email, который Вы обычно используете.

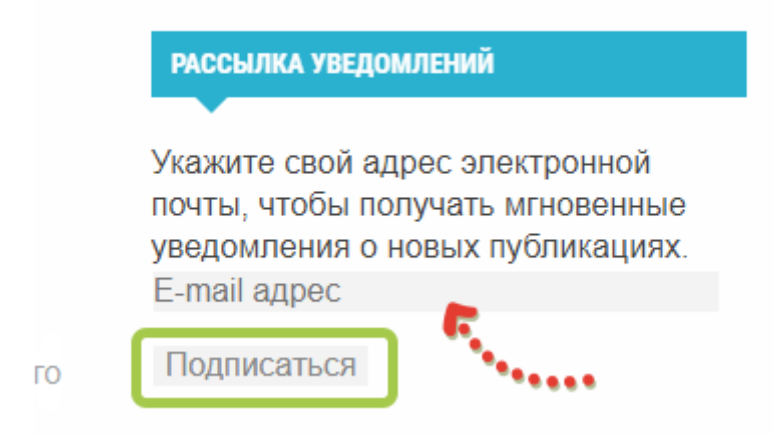

Если подписка прошла успешно, в виджете «Подписка на уведомления» вы увидите сообщение об удачной подписке.

| РАССЫЛКА УВЕДОМЛЕНИЙ                                                    |
|-------------------------------------------------------------------------|
| Выполнено. Вам было отправлено                                          |
| электронное письмо для<br>подтверждения вашей подписки.                 |
| Прочитайте письмо и нажмите кнопку<br>«Активировать», чтобы подтвердить |
| подписку.                                                               |

На указанный email придет письмо от «Возрождение» с предложением подтвердить подписку. Перейдите по ссылке в письме. Этим действием Вы подтвердите свое согласие на получение уведомлений о новых публикациях на нашем сайте.

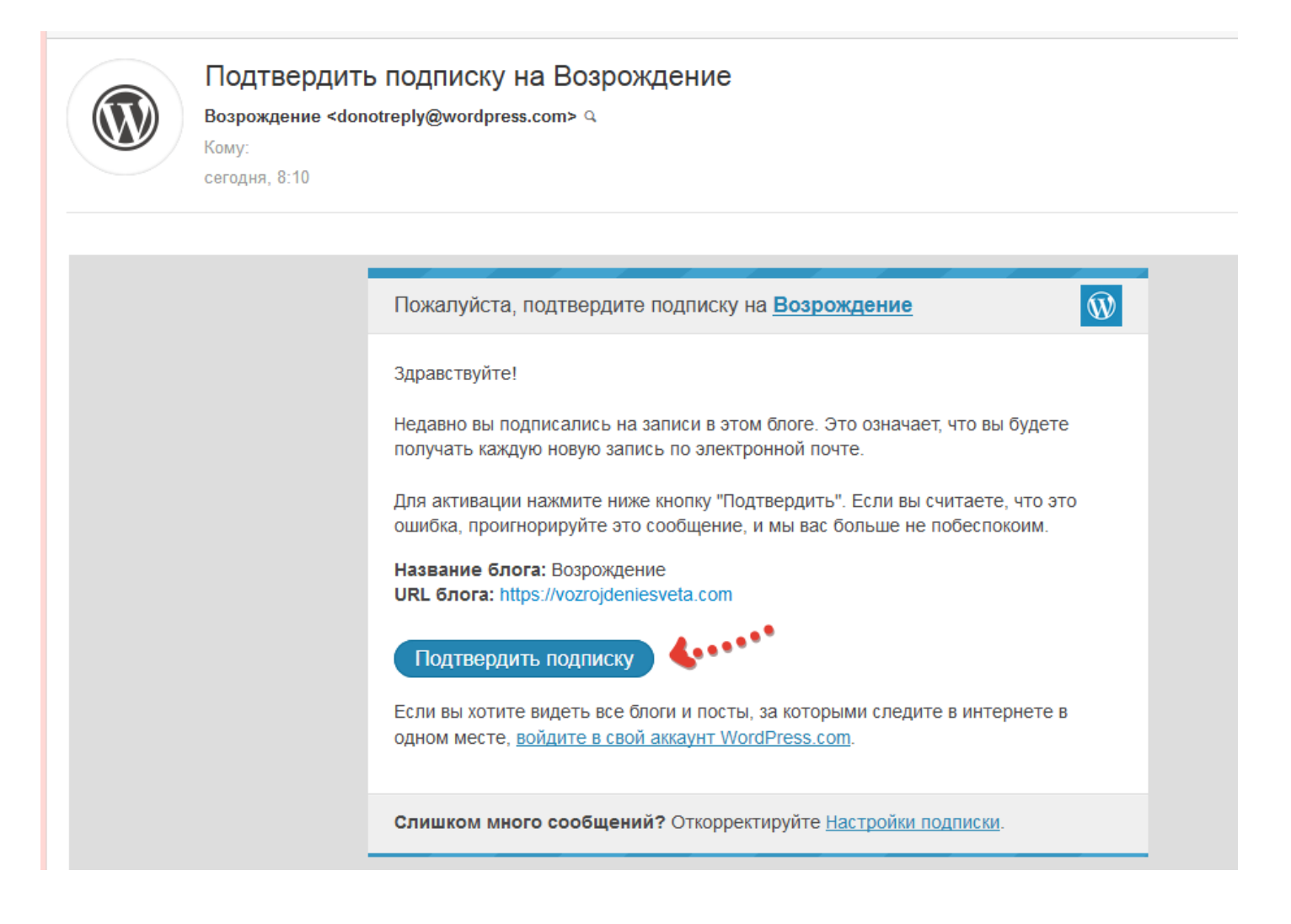

Если что-то пошло не так и в виджете «Подписка на уведомления» вы видите такое сообщение ««При подписке произошла ошибка. Повторите попытку» проблема кроется в настройках вашего браузера (программы для выхода в Интернет).

Если Вы используете браузер Firefox, ниже для него будет дана инструкция, как отключить блокировку всплывающих окон.

Если у Вас есть другой браузер, например Google Cnrome, Opera, попробуйте выполнить подписку с любого из них.

## Для браузера Firefox:

Зайдите в настройки, нажав на пиктограмму «шестеренка» или три горизонтальных полоски справа.

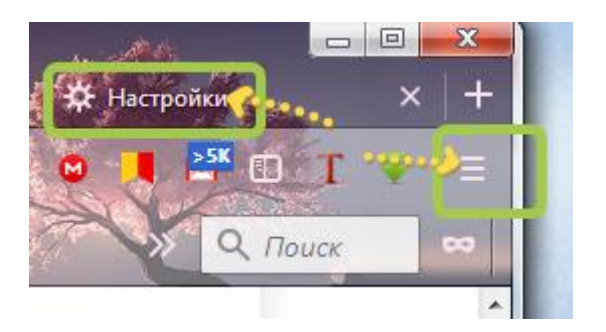

Найдите пункт Меню «Приватность и защита» или Блокировка

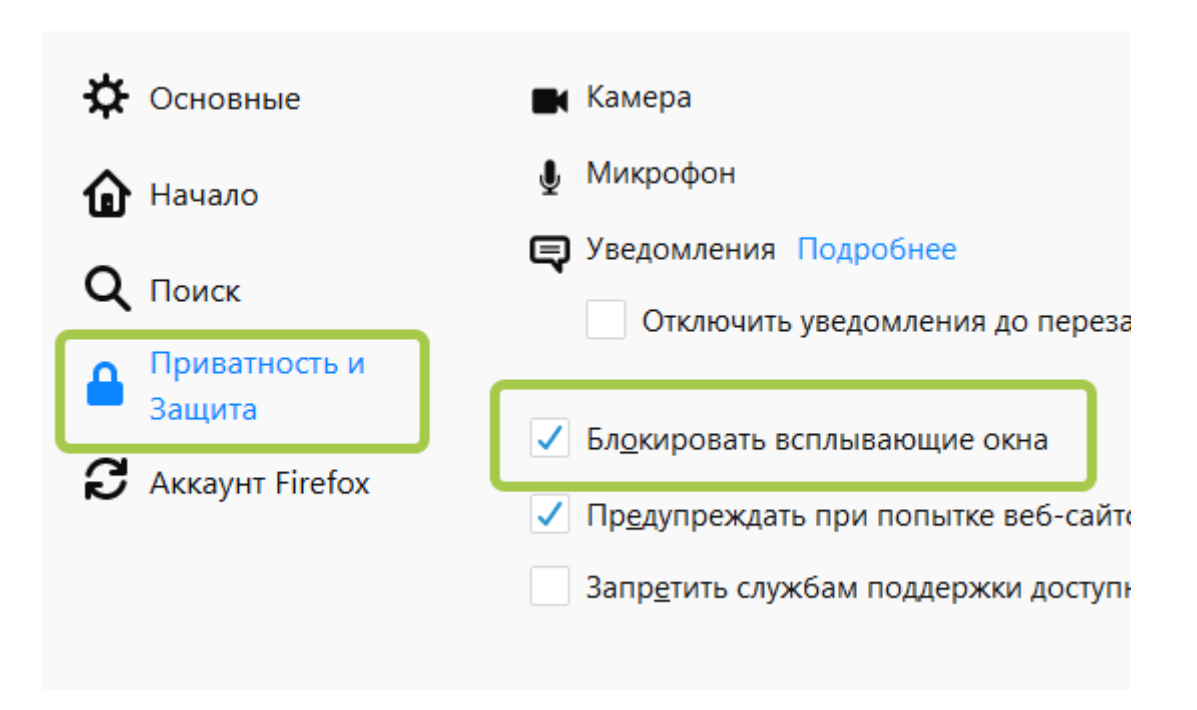

Уберите «галочку» с пункта «Блокировать всплывающие окна», если она у Вас есть.

Или добавьте сайт <u>https://vozrojdeniesveta.com</u> в Исключения (скопируйте и вставьте в нужное поле)

Смотрите скриншот ниже.

| Ссновные          |                                                                         |                               |                     |
|-------------------|-------------------------------------------------------------------------|-------------------------------|---------------------|
| 🔒 Начало          | Разрешения                                                              |                               |                     |
| <b>Q</b> Поиск    | • Местоположение                                                        |                               | Пара <u>м</u> етры  |
| Приватность и     | 📑 Камера                                                                |                               | П <u>а</u> раметры  |
| Защита            | 👲 Микрофон                                                              |                               | Параметр <u>ы</u>   |
| З Аккаунт Firefox | 📮 Уведомления Подробнее                                                 |                               | Парам <u>е</u> тры  |
| Удалить "галочку" | Отключить уведомления до перезапуска Firefox                            | или добавить сайт в Исключени | я                   |
| *****             | ▲ Блокировать всплывающие окна                                          |                               | Искл <u>ю</u> чения |
|                   | <ul> <li>Предупреждать при попытке веб-сайтов установить дог</li> </ul> | олнения                       | И <u>с</u> ключения |
|                   | Запретить службам поддержки доступности доступ к ва                     | иему браузеру Подробнее       |                     |
|                   |                                                                         |                               |                     |

|   | P                                                                                                    |   |
|---|----------------------------------------------------------------------------------------------------|---|
|   | Разрешённые веб-сайты — Всплывающие окна                                                                                                    | × |
| ļ | Вы можете указать, каким веб-сайтам разрешено открывать всплывающие окна. Введите точный адрес для каждого сайта и нажмите<br>кнопку «Разрешить».<br>Адр <u>е</u> с веб-сайта |   |
|   | https://vozrojdeniesveta.com                                                                                                    |   |
|   | Разрешить                                                                                                    |   |
|   | Веб-сайт Статус                                                                                                    |   |
|   |                                                                                                    | h |

## Теперь выполните подписку еще раз.